## <u>WiFi камера Xiaomi Ants Xiaoyi</u>

## Инструкция

Основной блок камеры XiaoYi Ants состоит из двух частей — черной камеры и белой подставки. Камеру можно отстегнуть (ее держат два фиксатора) и использовать как встроенную в дверь, стену или еще каким-то образом ее спрятать и сделать скрытой. Но в большинстве случаев удобно пользоваться в собранном виде — подставка сгибается в одной плоскости. На нижней части ножки есть прорезиненная антискользящая окантовки и под наклейкой слой двустороннего скотча для крепления на стене или потолке.

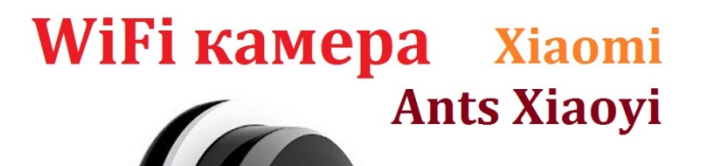

Ч

HD 720P Ночное видение Датчик движения

Облачные технологии Android, iOS, Windows

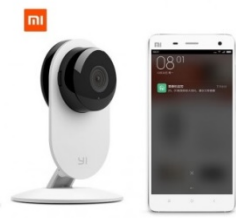

На самой камере слот для SD карточки и разъем для подключения кабеля питания. Сзади — динамики и кнопка «Reset» для сброса настроек в заводское состояние.

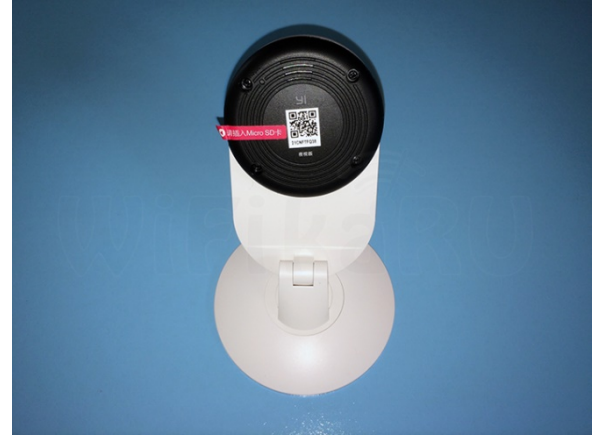

Подключение камеры к роутеру Xiaomi Yi это не просто IP камера для просмотра из локальной сети, а со встроенной функцией просмотра через интернет. При этом никаких сложных манипуляций с ней и с роутером делать не нужно. Для подключения и первичной настройки необходимо установить на мобильный телефон (iOS или Android) одну из программ — Mi Smart Home или Mi XiaoYi Smart Camera.

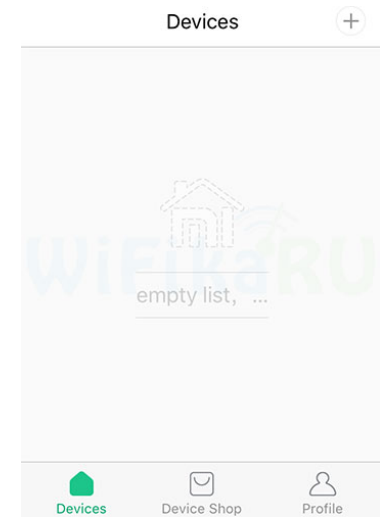

Я предлагаю пользоваться именно программой «Умный дом» — это общее приложение, через которое настраивается вся система умного дома, состоящая из нескольких устройств. Работает она только через локальную сеть и ее главное преимущество перед XiaoYi Smart Camera в том, что многие пункты меню сделаны на английском языке — Mi XiaoYi Smart Camera при аналогичных параметрах сделана чисто на китайском. Хотя последняя также имеет английскую локализацию, но только для Android. Загружаем приложение и запускаем — на главном экране будет список всех устройств умного дома — сейчас он пустой.

Прежде чем добавить сюда нашу камеру, переходим в раздел «Profile» и регистрируемся в сервисе Xiaomi — он понадобится для сохранения видео и для просмотра картинки онлайн через интернет.

|                |               |       | $\langle \cdot \rangle$ | <                  | Mi Account          | - Sign up |
|----------------|---------------|-------|-------------------------|--------------------|---------------------|-----------|
|                |               |       | Create Mi Act           |                    | Account             |           |
| /              | Cuck To Login |       |                         | Cour               | itry/Region         |           |
|                |               |       | Enter MI account/mobi   | le/mail h 🗸 🛛 🛛 Ru | ISÍA                | $\odot$   |
| Bound          | Shared        | Other | Enter password here     | Ema                |                     |           |
| Message Center |               |       |                         | En                 | Enter email address |           |
| C Device       | e Sharing     |       | Login                   | Birth              | day                 |           |
| 0              |               |       |                         | Day                |                     | $\odot$   |
| G Feedback     |               |       |                         | Mon                | th                  | 0         |
| 0 About        |               |       |                         |                    |                     |           |

Далее открываем вкладку «Devices». Нажимаем на «+» в правом верхнем углу окна и выбираем «Yi Camera».

После этого программа нас попросит убедиться в том, что на камере загорелся желтый светодиод.

Подтверждаем и вводим пароль от нашего WiFi.

Далее пойдет процесс определения камеры и ее подключения к сети.

Если все пройдет успешно, то программа вернется на главное окно. Если нет, то предложит сгенерировать QR код для соединения с роутером.

| Connec<br>Click to watch | ct failed<br>connect tutorial |
|--------------------------|-------------------------------|
|                          |                               |
| <u>Connect b</u>         | <u>y QR code</u>              |
| Cancel                   | Retry                         |

Но перед этим нужно обнулить все настройки кнопкой «Reset» Подтверждаем и получаем QR-код.

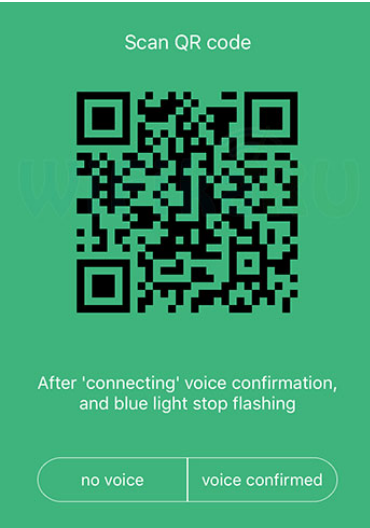

Теперь экран телефона с этим кодом нужно поднести к камере до появления голосового сигнала на китайском языке, синего светодиода на камере и сообщения на экране программе, которое сигнализирует об успешном подключении.

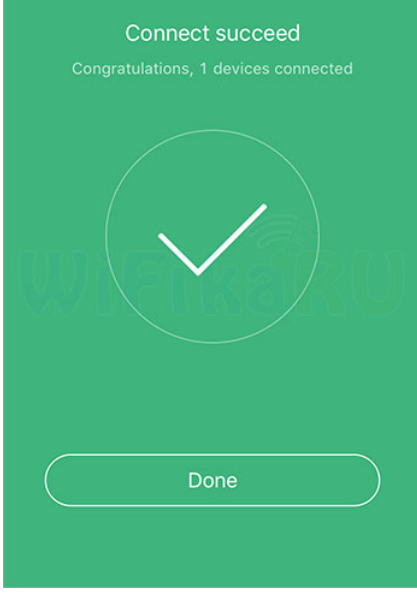

Возвращаемся на стартовую страницу и видим в списке нашу IP камеру Xiaomi. В верхней части экрана сразу же отображается текущая картинка с камеры.

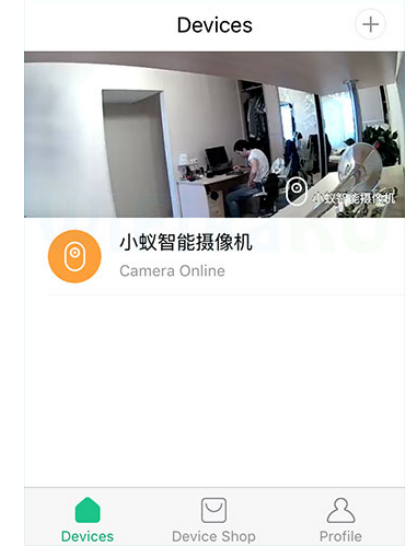

Если по ней кликнуть, попадем на страницу управления камерой. Здесь сразу можно принудительно включить запись, активировать микрофон/динамик или сделать снимок. На шкале времени оранжевым цветом отображаются те периоды, когда производилась запись. Кстати, даже при отсутствии SD-карты будет производиться запись в облако — для этого доступно бесплатно 4Гб

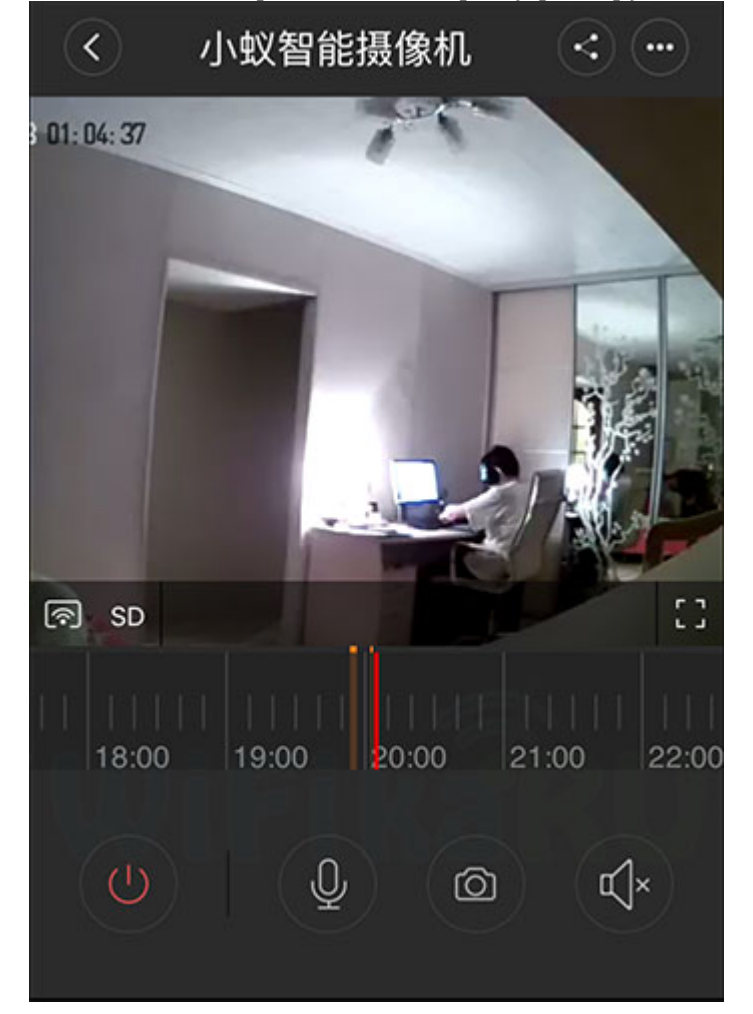

Онлайн картинка с камеры (пример):

Для детальной настройки записи жмем кнопку «Меню» — в верхнем ряду она крайняя <u>справа</u> — и заходим в «Settings».

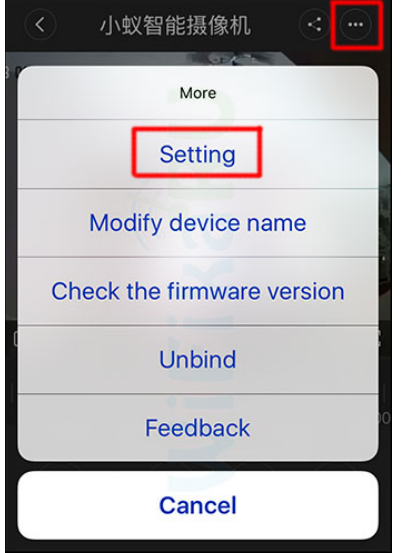

В конфигурациях доступны следующие возможности: — Запись по движению в кадре — Запись по расписанию — Отключение горящего светодиода для маскировки — Установка пароля для подключения к камере настройки xiaomi yi Примеры съемки Качество видео для камеры в таком ценовом сегменте реально порадовала. Отметим, что у нее есть два режима съемки видео — SD или HD. Их можно задать принудительно, либо предоставить автоматический выбор в зависимости от качества беспроводного соединения.

## Пример дневной съёмки:

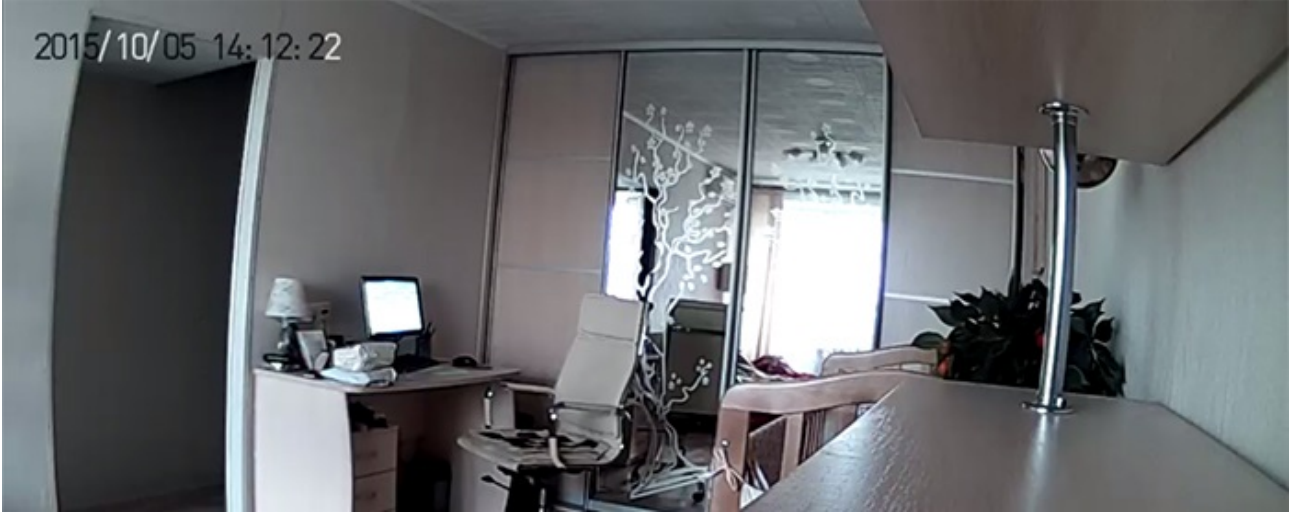

## Пример ночной съёмки:

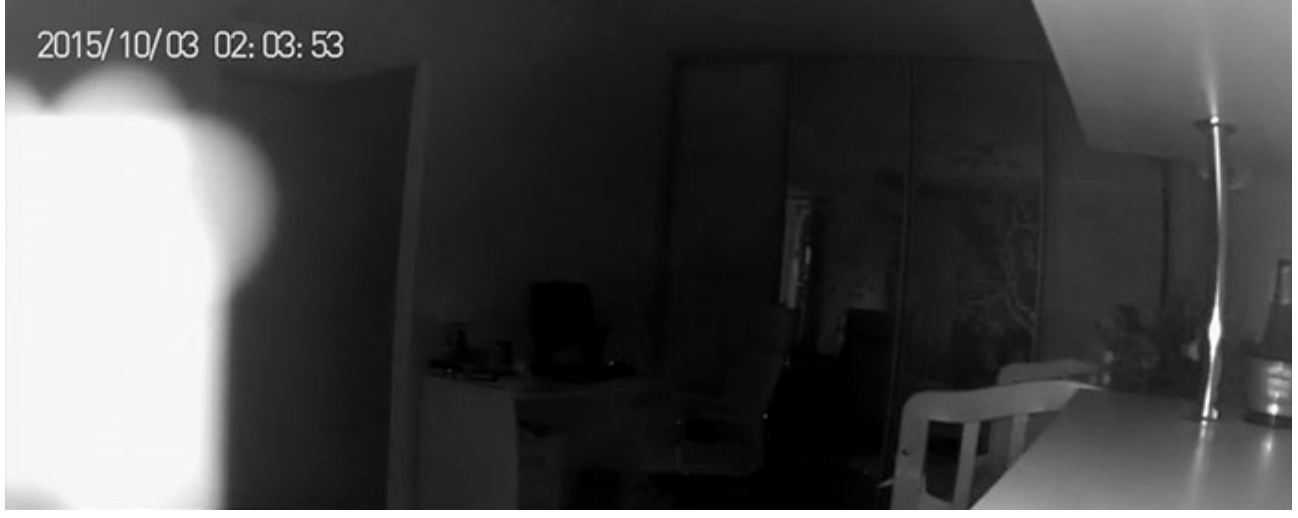

Купить <u>WiFi камера Xiaomi Ants Xiaoyi</u>